# 大学アカウントからの Gmail データ移行方法

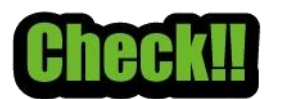

データ移行を始める前に、大学アカウント(@fujijoshi.ac.jpか @venus.fujijoshi.ac.jp)でログインしてください

#### I.Google アプリから「アカウント」を開きます

| ≡    | M Gmail   | <b>Q</b> メールを検索 | 丰                               | ?     | 2       | 章女子大学 花子 |
|------|-----------|-----------------|---------------------------------|-------|---------|----------|
| 2    | / 作成      | □ • C :         |                                 |       |         |          |
| Mail |           | 🗌 📩 Google      | セキュリティ通知 - Windows での新しいログイン 19 | マカウント | Gmail   | ドライブ     |
| 0    | □ 受信トレイ 2 | 🗌 📩 Google 2    | セキュリティ通知 - Windows での新しいログイン 19 | 11000 | Grinair | 1.2.12   |
| Meet | ☆ スター付き   | Google 3        | セキュリティ通知 - Windows での新しいログイン 19 |       |         |          |
|      | (い) スヌース中 |                 | 新しい母信トレイを使用するためのヒット - 受信トレ      | ドキュメ  | スプレッ    | スライド     |
|      | ▷ 送信済み    |                 | 和しい文情にという気にののピノド・文信で            |       |         |          |

## 2.「コンテンツの移行」にある「転送を開始」を選択します

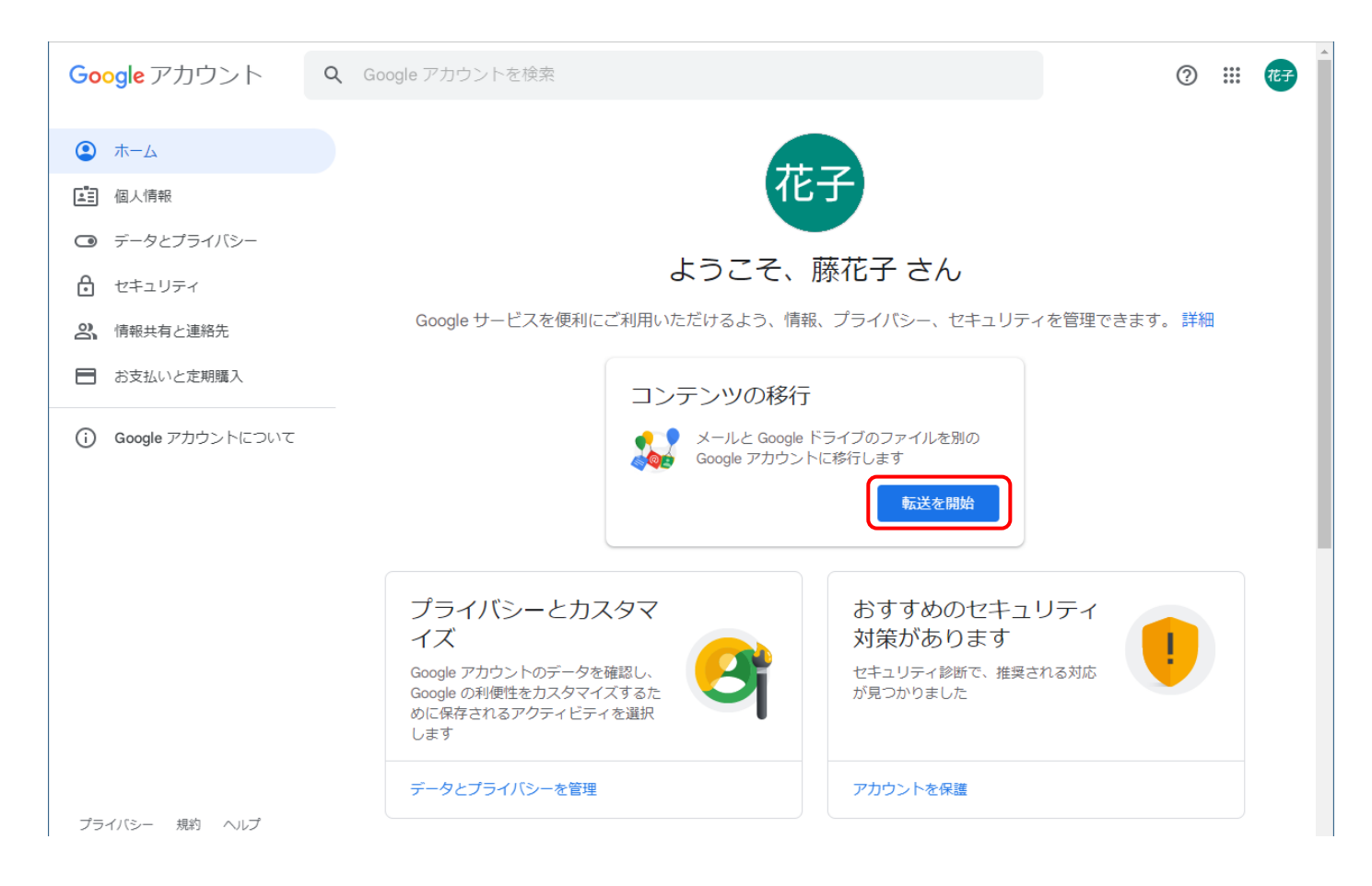

3.転送先アカウント(Gmail へのみ移行可能)のメールアドレスを入力した後、「コードを送 信」をクリックします

| <b>Google</b> アカウント |                                                                                     | ? | ***<br>***<br>*** | 花子 |
|---------------------|-------------------------------------------------------------------------------------|---|-------------------|----|
|                     | ← コンテンツの移行                                                                          |   |                   |    |
|                     | コンテンツの移行<br>メールと Google ドライブのファイルをコピーし<br>て別の Google アカウントに移行します                    |   |                   |    |
|                     | 1. 移行先のアカウントの入力<br>コンテンツの移行先の Google アカウントを入力<br>します。詳細 ロ<br>メールアドレスを入力してください       |   |                   |    |
|                     | Google アカウントをお持ちでない場合は、アカウントを作成 12できます<br>コードを送信<br>メールアドレス入力後に送信ボタンが<br>押せるようになります |   |                   |    |

4.転送先の Gmail へ Google から「アカウントの確認」という件名のメールが届くので、そのメール内にある「確認コードを取得」をクリックすると、新しいタブが開き、確認コードが表示されます

※転送先の Gmail へは別のタブやブラウザでログインしてください。

| \equiv 🎽 Gmail                                                                                                    | Q メールを検索                                                                                                    | ≇ ⑦  Ⅲ ●                                               |
|----------------------------------------------------------------------------------------------------|----------------------------------------------------------------------------------------------------|--------------------------------------------------------|
| / 作成                                                                                                    |                                                                                                    | 1/173 < > <b>8</b> - 🗊                                 |
| ■ 受信トレイ                                                                                                    | アカウントの確認 > 受信トレイ ×                                                                                                    | a C 🖸                                                  |
| <ul> <li>☆ スター付き</li> <li>③ スヌーズ中</li> <li>▶ 送信済み</li> <li>□ 下書き</li> <li>① 迷惑メール</li> <li>&gt; もっと見る</li> <li>ラベル +</li> </ul> | <ul> <li>Google <noreply-transfer+yxpbio<br>To目分マ</noreply-transfer+yxpbio<br></li> <li>C 移行の確認</li> <li>アカウントの確認</li> <li>1999999@venus.fujijoshi.ar<br/>ヘコンテンツを移行するリク<br/>以下の確認コードを取得して<br/>ください。コードの有効期限<br/>このようなメールが送られて<br/>は、特に対応は必要ありませ<br/>の移行も行われません。</li> <li>確認コードを取得</li> <li>正 回り</li> <li>正 回り</li> <li>正 回り</li> </ul> |                                                        |
|                                                                                                    | <ul> <li>利用規約</li> <li>1999999@venus.fujijoshi.ac.jp にログ・<br/>す。コードの有効期限は 24 時間です。</li> <li>をご覧ください。</li> <li>次へ</li> </ul>                                                                                                    | インし、この確認コードを入力して移行を開始しま<br>詳しくは、Google アカウント ヘルプセンター 🛛 |

#### 5.大学アカウントへ戻り、確認コードを入力し「確認」をクリックします

| Google アカウント |                                                                                                    | ? | *** | 花子 |
|--------------|----------------------------------------------------------------------------------------------------|---|-----|----|
|              | ← コンテンツの移行                                                                                                    |   |     |    |
|              | コンテンツの移行<br>メールと Google ドライブのファイルをコピーし<br>て別の Google アカウントに移行します                                                    |   |     |    |
|              | ✓ 1. コードを <b>出っよっ 1210@gmail.com</b> に送信しました                                                                        |   |     |    |
|              | 2. 移行先のアカウントの確認                                                                                                    |   |     |    |
|              | <b>Warden () A La Tal a@gmail.com</b> で確認コード<br>が記載されたメールを確認して、ここに入力しま<br>す。受信トレイにメールが表示されるまでに数分<br>かかることがあります。詳細 2 |   |     |    |
|              |                                                                                                    |   |     |    |
|              | 確認コードを再送信                                                                                                    |   |     |    |

6.転送したいサービスを選択し「転送を開始」をクリックします

※Google フォトは転送できません

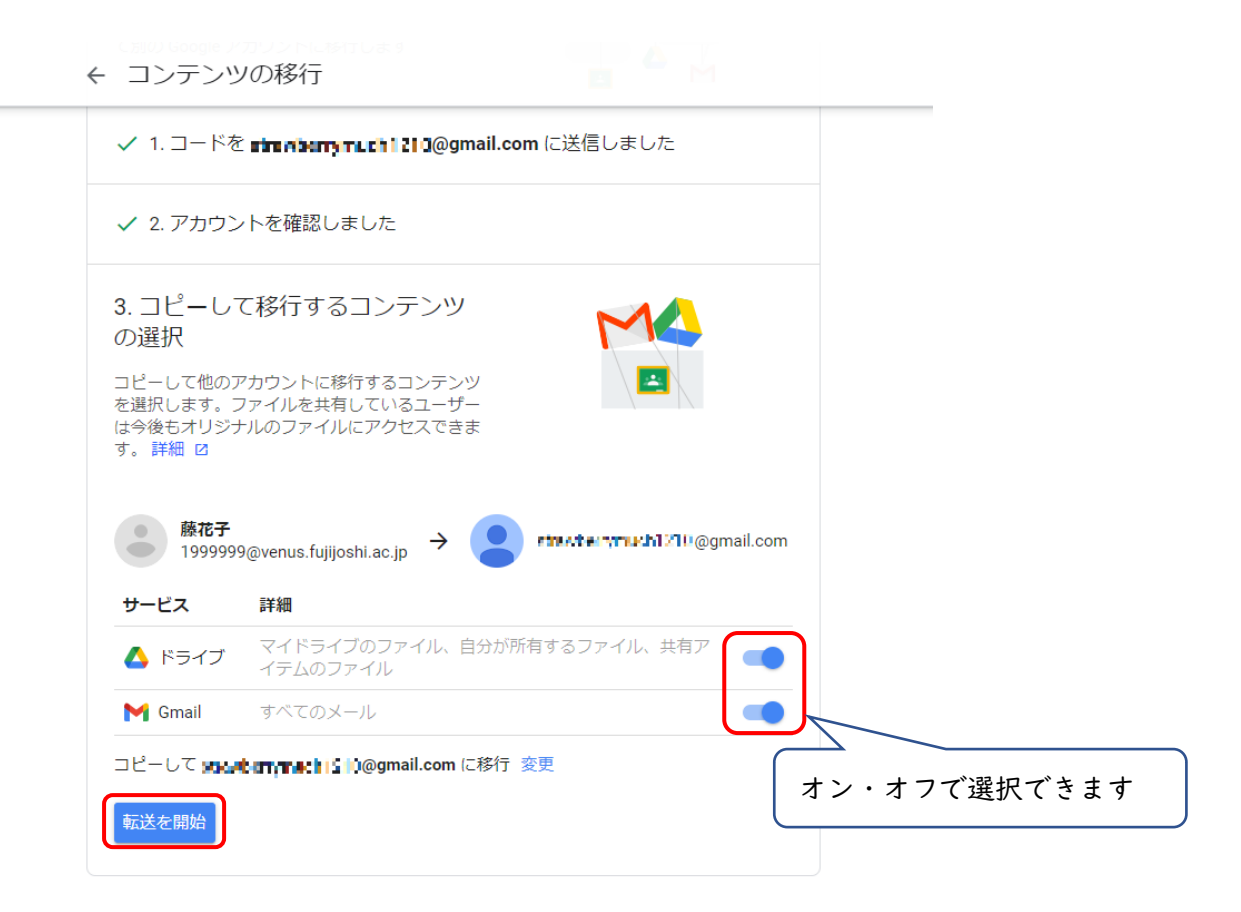

7.転送が開始されると、両方のメールアカウントへ転送処理中を通知するメールが届きます 以上で作業は終了です

| Google アカウント |                                                                                                    | ? | *** | 花子 |
|--------------|----------------------------------------------------------------------------------------------------|---|-----|----|
|              | ← コンテンツの移行                                                                                             |   |     |    |
|              | ・ 以上で完了です コピーして image interpreter 計算@gmail.com に移行しています。移行が完了するまで 1<br>週間ほどかかる場合があります。完了すると通知メールが届きます。 |   |     |    |
|              |                                                                                                    |   |     |    |

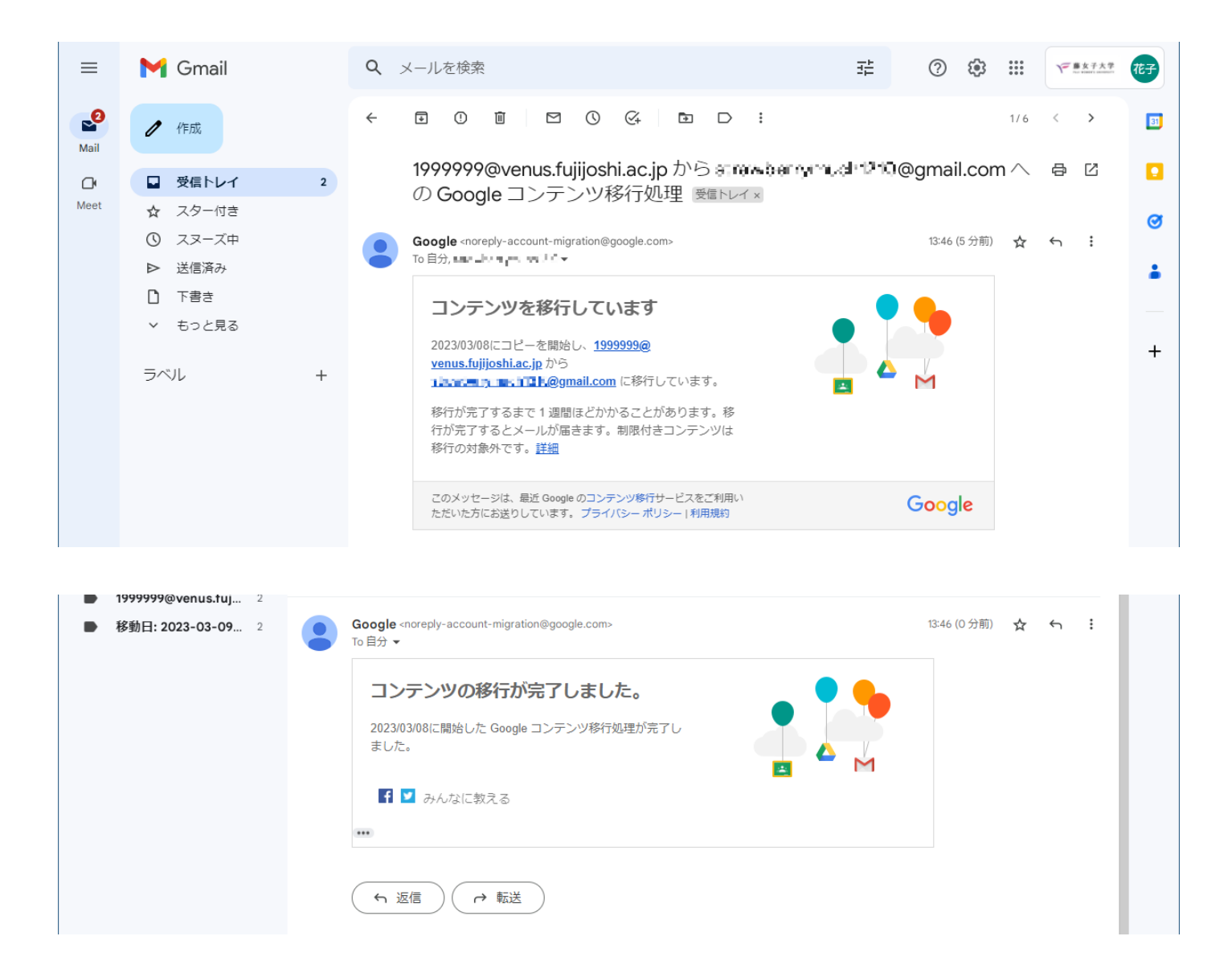

### 8.転送先の Gmail へは、転送元の大学アカウント名と移動日のラベルが付けられます

| \equiv 附 Gmail      | Q label:1999999@venus.fujijoshi.ac.jp          | × ∓               | 0 🌣 🏼 🔵         |
|---------------------|------------------------------------------------|-------------------|-----------------|
| / 作成                | (差出人 ▼)(全期間 ▼)(添付ファイルあり)(宛先 ▼)(未読) 検索オ         | プション              |                 |
| ☑ 受信トレイ 2           | □ • C :                                        | 1-5 / 5 行         | < > a -         |
| ☆ スター付き             | □ ☆ ∑ Google 受信トレイ 移動日: 2023-03-09 13:45 セキ    | ユリティ通知            | 13:25           |
| ① スヌーズ中             | □ ☆ D Google 2 受信トレイ 移動日: 2023-03-09 13:45 セキ  | ユリティ通知            | 2022/04/06      |
| ▶ 送信済み              | □ ☆ D Google 3 受信トレイ 移動日: 2023-03-09 13:45 セキ  | ユリティ通知            | 2022/04/04      |
| き售す []              | □ ☆ D Gmail チーム 受信トレイ 移動日: 2023-03-09 13:45 公式 | Gmail アプリをお試しください | 2021/02/10      |
| ① 迷惑メール             | □ ☆ Σ Gmail チーム 受信トレイ 移動日: 2023-03-09 13:45 新し | い受信トレイを使用するためのヒ   | ント 2021/02/10 + |
| ◇ もりこ兄る             |                                                |                   |                 |
| ラベル +               |                                                |                   |                 |
| 1999999@venus.fu 2  | (大学アカウント名の                                     | のラベルを選択する         | ٤, ]            |
| ▶ 移動日: 2023-03-09 2 | 大学 Gmail のメ                                    | ールが表示されます         | ţ               |

9.Google ドライブは転送元の大学アカウント名のフォルダがイドライブ内に作成されます

| 🛆 ドライブ                                           | Q ドライブで検索                                                                |      | 프트                     | ?        |     |    |
|--------------------------------------------------|--------------------------------------------------------------------------|------|------------------------|----------|-----|----|
| → 新規                                             | マイドライブ 🔹                                                                 |      |                        | ⊟        | í   | 31 |
| <ul> <li>マイドライブ</li> </ul>                       | 候補リスト                                                                    |      | <ul><li>マイドラ</li></ul> | ライブ      | ×   |    |
| ► IN パンコン                                        | Google                                                                   |      | 詳細                     | 履歷       | Ę   | Ø  |
| <ul> <li>共有アイテム</li> <li>⑤ 最近使用したアイテム</li> </ul> | 40%至至<br><b>教存C周辺機器使用方法</b><br>初和C集型性                                    |      |                        |          |     | -  |
| ☆ スター付き                                          | ₩ 456教室.docx<br>数秒前に作成したファイル How to get started with Driv<br>過去の履歴に基づく候補 | ve   |                        |          |     | +  |
|                                                  | フォルダ                                                                     | 名前 个 |                        |          |     |    |
| 保存容量 15 GB 中 8.9 GB を使用 保存容量を購入                  | 1999999@venus.fujijoshi.ac.jp 202                                        |      | アイテムを選択する              | 5と詳細が表示さ | れます |    |